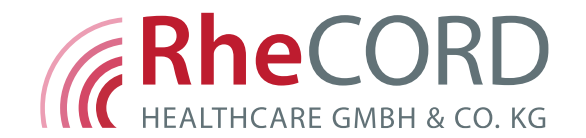

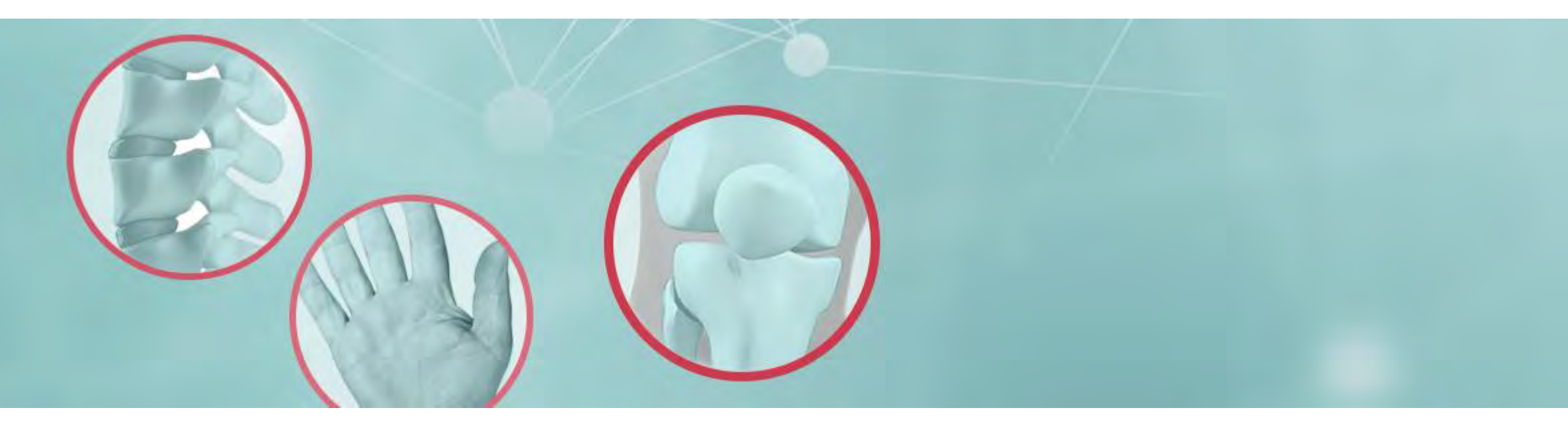

# Anleitung RheC RD DOC (Arztmodul)

### **RheC**<br/> **Rhe**

#### Inhaltsverzeichnis

#### **Praxismanagement** Seite RheCORD DOC öffnen 3 • Alles auf einen Blick 4 • Die wichtigsten Symbole erklärt 5 • Praxisdaten anlegen 6 Patientenkommunikation auf einen Blick 7 • Fragebögen an RheumaDok exportieren 8 • Patientendaten manuell exportieren 9 RheCORD PRAX Tablets / Passwort verwalten 10 RheCORD PRAX Fragebögen verwalten 11

| Patientenmanagement                                                                                                    | Seite   |
|----------------------------------------------------------------------------------------------------|---------|
| Neue Patienten anlegen                                                                                                    | 12      |
| <ul> <li>Erstgenerierung der RheCORD-App<br/>Login-Daten</li> </ul>                                                                  | 13      |
| Exkurs: Wie meldet sich der Patient in der App an?                                                                                   | 14      |
| Patienteninformationen bearbeiten                                                                                                    | 15      |
| Generierung neuer Zugangsdaten<br>für die RheCORD-App                                                                                | 16      |
| <ul> <li>Übermittlung von Terminen und Informationen<br/>an die RheCORD-App</li> </ul>                                               | 17      |
| <ul> <li>Einsicht in die Fragebögen / den Gelenkstatus /<br/>die Medikamente / die Arbeitsunfähigkeit einzelner Patienten</li> </ul> | 18 - 21 |
| <ul> <li>Übersicht der gesendeten Fotos, Impfungen<br/>und Patientenberichte</li> </ul>                                              | 22      |
| <ul> <li>Fragebögen einzelner Patienten nach<br/>RheumaDok exportieren</li> </ul>                                                    | 23      |

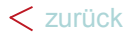

### **RheC** RD

#### RheCORD DOC öffnen

- Öffnen Sie RheCORD DOC indem Sie, entweder
  - a) auf das RheCORD DOC Icon\* in der Taskleiste klicken

oder

b) Ihren Programmexplorer öffnen und auf das Programm klicken.

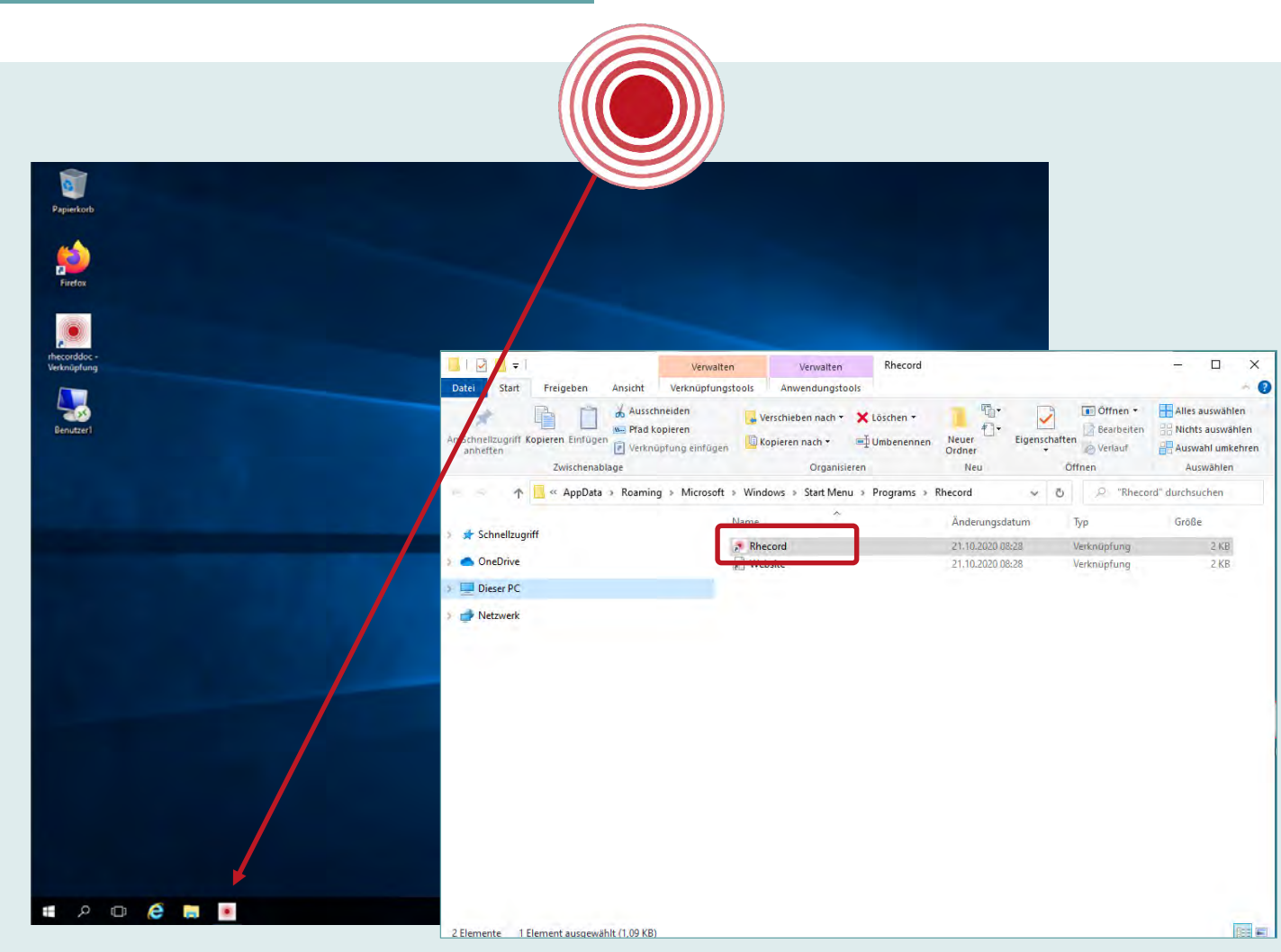

\* Das Icon wird im Zuge der Installation durch den Systembetreuer in der Taskleiste integriert. Das Icon kann auch nachträglich dort positioniert werden.

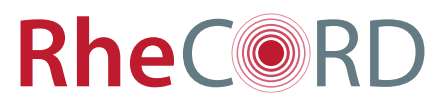

#### Alles auf einen Blick

- Nachdem Sie RheCORD DOC gestartet haben, befinden Sie sich zunächst in der Patientenübersicht. Hier können Sie:
  - a) Patienten mit der Suchfunktion schnell finden (Name und Patientennummer) (1),
  - b) zur Detailansicht eines Patienten wechseln (2),
  - c) die Patienten nach Belieben sortieren, indem Sie auf die Pfeilsymbole der oberen Leiste klicken (3),
  - d) einsehen, welche Patienten bereits angelegt sind,
  - e) sehen, ob Patienten neue Daten übermittelt haben (siehe Punkt in der Import-Spalte),
  - f) die Werte der übermittelten Fragebögen einsehen,

und

 g) sich mit Hilfe des Navigationsmenüs durch RheCORD DOC navigieren (4).

| ils Guinea    | Beate<br>au Milka | 387877      | • | Frau   | 01.01.1975 | 19 64 9 691 | 100000 |           | <br> | Today 2 | 100.4 |    |                                              |
|---------------|-------------------|-------------|---|--------|------------|-------------|--------|-----------|------|---------|-------|----|----------------------------------------------|
| ils Musterfr  | ao Milka          | and when    |   |        |            | 10.0942.021 |        |           |      | 0       |       |    | ALL INTRA HUMBLES S                          |
| Is Hannes     |                   | 12345678910 | • | Frau   | 01.01.1959 | 07 04 2021  | 0 5.44 | vorhanden | 0    |         | 0 30  | Y  | num neare interiora                          |
|               | Klaus             | 45645       |   | Ren    | 01.01.1966 | 13.04.2021  |        |           |      |         | Ť     | 50 | Fragebögen nach<br>RheumaDok<br>exportieren. |
| ile 🕨 Müllenb | ach Maxi          | 8798729347  |   | Frau   | 01.01.1959 | 07:04:2021  |        |           |      |         |       |    | Patienten anlegen                            |
| ils von Don   | ald Dieter        | 312312      |   | Divers | 01.01.1964 | 12.04.2021  |        |           |      |         |       |    | 🌡 Klinik-/Praxisdetails                      |
| ils Sonderb   | erg Sabine        | 12345678    |   | Frau   | 01.01.1970 | 07.04.2021  |        |           |      |         |       |    | C Kommunikationübersio                       |
| ila Turionta  | gut Theresa       | 12345678    |   | Frau   | 01.01.1970 | 07.04.2021  |        |           |      |         |       |    | RheCORD PRAX / RheN                          |
| ils Schuber   | t Thorben         | 12345678    |   | Frau   | 01.01.1970 | 07.04.2021  |        |           |      |         |       |    | 13 Daten aktualisieren                       |
| ils Musterfr  | au Maxi           | 123456      |   | Frau   | 01.01.1959 | 07.04,2021  |        |           |      |         |       |    | Protokollbericht senden                      |
|               |                   |             |   |        |            |             |        |           |      |         |       |    | E Kurzanleitung                              |
|               |                   |             |   |        |            |             |        |           |      |         |       |    | 🕐 Häufige Fragen                             |
|               |                   |             |   |        |            |             |        |           |      |         |       |    | Anz. Patienten gesamt: 9                     |
|               |                   |             |   |        |            |             |        |           |      |         |       |    |                                              |

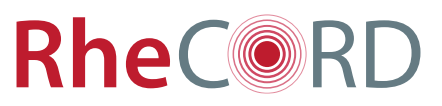

#### Die wichtigsten Symbole erklärt

DhaCa BD I DOO

- In RheCORD DOC finden Sie unterschiedliche Symbole, die f
  ür Sie von Relevanz sind:
  - a) Die Fähnchen zeigen an, ob beim Anlegen eines Patienten eine hohe (rote Fahne) oder eine mittlere Priorität (gelbe Fahne) festgelegt worden ist (1) siehe "Neue Patienten anlegen", S. 12
  - b) Die Fragezeichen zeigen an, dass hier kurze Infotexte für Sie hinterlegt sind (2).
  - c) Die Pfeile unterhalb der Fragebögen zeigen an, wie sich der Wertetrend beim jeweiligen Patienten entwickelt.
     Ein grüner Pfeil bedeutet einen verbesserten Wert im Vergleich zum vorherigen Wert, gelb

einen gleichbleibenden und rot einen verschlechterten Wert (3).

| Y | Prio 😧 🗘 | Nachname ≎  | Vorname \$ | Pat.Nr. \$  | Import 🖌 | Geschlecht | Geburtsdatum | letzter Eingang 🗘 | ASAS 😧 | ASDAS 😧   | BASDAI 😡 | BASFI 😧 | DA528 😧 | DLQI 😡 | EQ5D | Patientanübersicht                                          |
|---|----------|-------------|------------|-------------|----------|------------|--------------|-------------------|--------|-----------|----------|---------|---------|--------|------|-------------------------------------------------------------|
|   |          | Guinea      | Beate      | 387877      | •        | Frau       | 01.01.1975   | 13.04.2021        |        |           |          |         | ¢       |        | 0 0  | Anz, neuer Imports: 3                                       |
| 1 |          | Musterfrau  | Milka      | 12345678910 |          | Frau       | 01.01.1959   | 07 04 2021        | 0 544  | vorhanden |          | 0       |         | 0 30   |      | American                                                    |
|   | ÷ .      | Hannes      | Kleus      | 45645       | 5.0      | Flerr      | 01.01,1966   | 13.04.2021        |        |           |          |         |         | Ħ      | 50   | RheumaDok<br>exportieren                                    |
| L |          | Müllenbach  | Maxi       | 8798729347  |          | Frau       | 01.01,1959   | 07.04.2021        |        |           |          |         |         |        |      | Patienten anlegen                                           |
|   |          | von Donald  | Dieter     | 312312      |          | Divers     | 01,01,1964   | 12.04.2021        |        |           |          |         |         |        |      | 🔒 Klinik-/Praxisdetails                                     |
|   |          | Sonderberg  | Sabine     | 12345678    |          | Frau       | 01,01,1970   | 07.04.2021        |        |           |          |         |         |        |      | 🗩 Kommunikationübersi                                       |
|   |          | Tuniontsgut | Theresa    | 12345678    |          | Frau       | 01.01.1970   | 07.04.2021        |        |           |          |         |         |        |      | RheCORD PRAX / Rhe                                          |
|   |          | Schulbert   | Thorben    | 12345678    |          | Frau       | 01.01.1970   | 07.04.2021        |        |           |          |         |         |        |      | 121 Daten aktualisieren                                     |
|   |          | Musterfrau  | Maxi       | 123456      |          | Frau       | 01.01.1959   | 07.04.2021        |        |           |          |         |         |        |      | Protokolibericht senden                                     |
|   |          |             |            |             |          |            |              |                   |        |           |          |         |         |        |      | Kurzanleitung     Häufige Fragen     Anz: Patienten gesamt: |

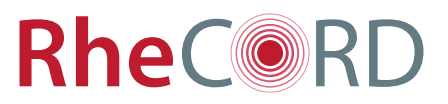

#### Praxisdaten anlegen

- Klicken Sie in der Patientenübersicht auf den Button "Klinik-/Praxisdetails" (1) auf der rechten Seite Ihres Bildschirms.
- Füllen Sie alle Felder aus, die mit einem \*-Symbol gekennzeichnet sind.
- Wenn Sie alle Felder ausgefüllt haben, schließen Sie Ihre Eingabe mit einem Klick auf "Speichern" (2) ab.
- Klicken Sie auf "**Abbrechen**", wenn Sie die Eingabe nicht fortsetzen wollen.

|                          | e e                                                               |                                       |
|--------------------------|-------------------------------------------------------------------|---------------------------------------|
| Patientenübersicht       | Praxisdetails                                                     |                                       |
|                          | Praxis / Klinik Name *                                            | Öffnungszeiten                        |
| neuer Imports: 13        | Praxis Dr. Terminal                                               | Mo-Fr 09-17 Uhr                       |
|                          | Straße                                                            | Sprechzeiten                          |
| gebögen nach             | Terminalstrasse 12                                                | Mo-Mi 10-15 Uhr                       |
| naDok 🛛 😯                | PLZ                                                               | E-Mail                                |
|                          | 727272                                                            | terminal@test.de                      |
| enten anlegen            | Stadt                                                             |                                       |
| ik-/Praxisdetails        | Terminalstadt                                                     |                                       |
| nmunikationsübersicht    | Telefon                                                           |                                       |
|                          | 0101010101010                                                     |                                       |
| CORD PRAX / RheMIT       | Fax                                                               |                                       |
|                          | 0202020202020                                                     |                                       |
| ten aktualisieren        |                                                                   |                                       |
|                          | Bitte passen Sie die Details zur Praxis/Klinik hier an, die der l | itient in der RheCORD-App sehen darf. |
| 1.5                      | Speichern Abbrechen                                               |                                       |
| anleitung                |                                                                   |                                       |
| anleitung<br>fige Fragen |                                                                   | Anz. Patienten gesamt: 30             |

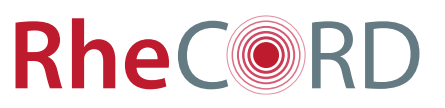

#### Patientenkommunikation auf einen Blick

- Klicken Sie in der Patientenübersicht auf den Button "Kommunikationsübersicht" (1) auf der rechten Seite Ihres Bildschirms.
- Eine neue Sicht öffnet sich.
- Hier k
   önnen Sie alle Termine einsehen, die an RheCORD-App Nutzer versendet worden sind.
- Klicken Sie auf einen Patienten, um oben rechts die Termindetails einzusehen (2).
- Wenn Sie einen Patienten ausgewählt haben, können Sie auch direkt in dessen Detailansicht wechseln, indem Sie auf "Patientendetails anzeigen" klicken (3).
- Klicken Sie auf "zur Übersicht", um zur Patientenübersicht zurückzukehren (4).

#### Patientenübersicht Ausgewählte Nachricht vom 14.05.2021 14:39 Patientnr 56756 ack Busse Betreff Nachrichtentyp Patient Nachricht gelesen Anz. neuer Imports: 13 eburtsdatum Geschlecht Vorsorge Termin la 1.01.1988 Herr Termindatum Antwortstatus 3 🚣 Fragebögen nach 17.05.2021 07:40 BESTAETIGT Patientendetails anzeigen Patienten anlegen Name Patientennumme Nachrichtentyp Betreff Termindatun Antwort Status geantwortet am 165464 Desinfektion & Klinik-/Praxisdetails iPhone Handy Nachricht 24234 Nachricht Covid Kommunikationsübersicht Samsung Handy RheCORD PRAX / RheMIT 165464 12.05.2021 11:12 OFFEN iPhone Handy Termin Vorsorge 13568647 Friedrich Truszkowska Nachricht Hallo 🔁 Daten aktualisieren 567567 Heute Termin zum Daily Bird OFFEN Michael Klenmert Termin 08.02.2021 09:45 Kurzanleitung Zack Busse 56756 Nachricht Fragebögen wurden empfangen ? Häufige Fragen 34565465 Macheleh Zur Übersicht

#### RheC RD | DOC

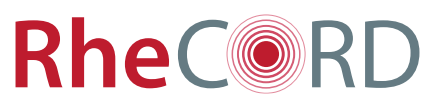

#### Fragebögen an RheumaDok exportieren

- Um die in RheCORD DOC erfassten Fragebögen nach RheumaDok zu exportieren, gehen Sie in die Patientenübersicht.
- Klicken Sie oben links auf den hellgrünen Button "Fragebögen nach RheumaDok exportieren".
- RheCORD DOC exportiert immer nur Fragebögen, die seit dem letzten Export neu hinzugekommen sind\*.
- Eine manuelle Auswahl der Fragebögen ist hier nicht nötig.

\* Bitte beachten Sie, dass nicht alle Fragebögen nach RheumaDok exportiert werden können.

|        | Prio 😧 🕈 | Nachname 🖨  | Vorname 🖨 | Pat.Nr. \$ | Import 🚱 | Geschlecht | Geburtsdatum | letzter Eingang 🗘 | ASAS 🧲      | Patientenübersicht                          |
|--------|----------|-------------|-----------|------------|----------|------------|--------------|-------------------|-------------|---------------------------------------------|
| tails  |          | Bruch       | Daniela   | 5465467    | •        | Divers     | 01.01.1988   | 03.02.2021        | 6.38        | Anz. neuer Imports: 13                      |
| tails  |          | Weiß        | Yasmin    | 54654      |          | Frau       | 01.01.1988   | 03.02.2021        | <b>d</b>    | Company of the local division of the        |
| tails  |          | Manner      | Viktoria  | 3457657    |          | Frau       | 01.01.1988   | 03.02.2021        |             | Fragebögen nach<br>RheumaDok<br>exportieren |
| etails | Η.       | Trauer      | Mira      | 546546     |          | Frau       | 01.01.1988   | 03.02.2021        | Ч           | Patienten anlegen                           |
| etails |          | Richter     | Zoe       | 34565465   | •        | Frau       | 01.01.1988   | 03.02.2021        |             | 🍰 Klinik-/Praxisdetails                     |
| etails | <b>F</b> | von der Aue | Lea       | 546546     |          | Frau       | 01.01.1988   | 03.02.2021        |             | Kommunikationsübersich                      |
| etails | •        | Hauser      | Frida     | 467456     |          | Frau       | 01.01.1988   | 03.02.2021        |             | RheCORD PRAX / RheMi                        |
| tails  |          | Klenmert    | Michael   | 567567     | •        | Herr       | 10.07.1958   | 03.02.2021        |             | 🛱 Daten aktualisieren                       |
| etails | •        | Auster      | Nadja     | 75656      | •        | Frau       | 01.01.1988   | 03.02.2021        | <b>O</b> 17 | E Kurzanleitung                             |
| etails | •        | Tucker      | Tina      | 345345     | •        | Frau       | 01.01.1988   | 03.02.2021        | 13.8        | 😯 Häufige Fragen                            |
| etails | ۲.       | Bauer       | Hildegard | 345347     |          | Frau       | 01.01.1988   | 03.02.2021        |             | Anz. Patienten gesamt: 30                   |
| etails |          | Eisen       | Richard   | 56756      |          | Herr       | 01.01.1988   | 03.02.2021        |             |                                             |

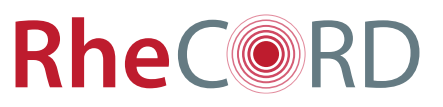

#### Patientendaten manuell aktualisieren

- RheCORD DOC aktualisiert sich alle 10 Minuten automatisch, damit Sie alle Patientendaten auf dem neuesten Stand haben.
- Um RheCORD DOC manuell zu aktualisieren, begeben Sie sich zur Patientenübersicht.
- Klicken Sie rechts auf "Daten aktualisieren".
- Nun erscheinen die aktualisierten Daten in der Patientenübersicht.

| busse  |          |             |           |            |          |            |              |                   |        |                                             |
|--------|----------|-------------|-----------|------------|----------|------------|--------------|-------------------|--------|---------------------------------------------|
|        | Prio 😧 🕈 | Nachname 🖨  | Vorname 🖨 | Pat.Nr. \$ | Import 😡 | Geschlecht | Geburtsdatum | letzter Eingang 🖨 | ASAS 🤅 | Patientenübersicht                          |
| etails |          | Bruch       | Daniela   | 5465467    | •        | Divers     | 01.01.1988   | 03.02.2021        | 6.38   | Anz. neuer Imports: 13                      |
| etails |          | Weiß        | Yasmin    | 54654      |          | Frau       | 01.01.1988   | 03.02.2021        |        | -                                           |
| etails |          | Manner      | Viktoria  | 3457657    |          | Frau       | 01.01.1988   | 03.02.2021        |        | Fragebögen nach<br>RheumaDok<br>exportieren |
| etails |          | Trauer      | Mira      | 546546     |          | Frau       | 01.01.1988   | 03.02.2021        |        | Patienten anlegen                           |
| etails |          | Richter     | Zoe       | 34565465   | •        | Frau       | 01.01.1988   | 03.02.2021        |        | & Klinik-/Praxisdetails                     |
| etails | •        | von der Aue | Lea       | 546546     |          | Frau       | 01.01.1988   | 03.02.2021        |        | Kommunikationsübersich                      |
| etails | +        | Hauser      | Frida     | 467456     |          | Frau       | 01.01.1988   | 03.02.2021        |        | RheCORD PRAX / RheMIT                       |
| etails |          | Klenmert    | Michael   | 567567     | •        | Herr       | 10.07.1958   | 03.02.2021        |        | ⊐ Daten aktualisieren                       |
| etails |          | Auster      | Nadja     | 75656      | •        | Frau       | 01.01.1988   | 03.02.2021        | • 17   | E Kurzanleitung                             |
| etails |          | Tucker      | Tina      | 345345     | •        | Frau       | 01.01.1988   | 03.02.2021        | 13.8   | Häufige Fragen                              |
| 4.10   |          | Bauer       | Hildegard | 345347     |          | Frau       | 01.01.1988   | 03.02.2021        |        |                                             |

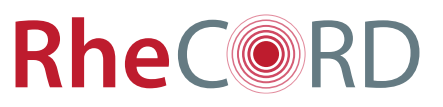

#### RheCORD PRAX Tablets / Passwort verwalten

- Klicken Sie in der Patientenübersicht auf den Button
   "RheCORD PRAX / RheMIT" (1).
- Hier finden Sie den QR-Code mit dem die Verbindung zwischen Ihrem Server und RheCORD PRAX hergestellt wird.
- Um das Passwort f
  ür die Tablets zu ändern, geben Sie in der Passwortleiste ein neues Passwort ein und klicken auf "Speichern" (2).
- RheCORD DOC erzeugt einen neuen QR-Code (3), den Sie mit allen Tablets einscannen müssen, damit das neue Passwort von übernommen wird.
- Bitte beachten Sie: bis zum Einscannen des neuen QR-Codes bleibt das alte Passwort in den Tablets gültig.

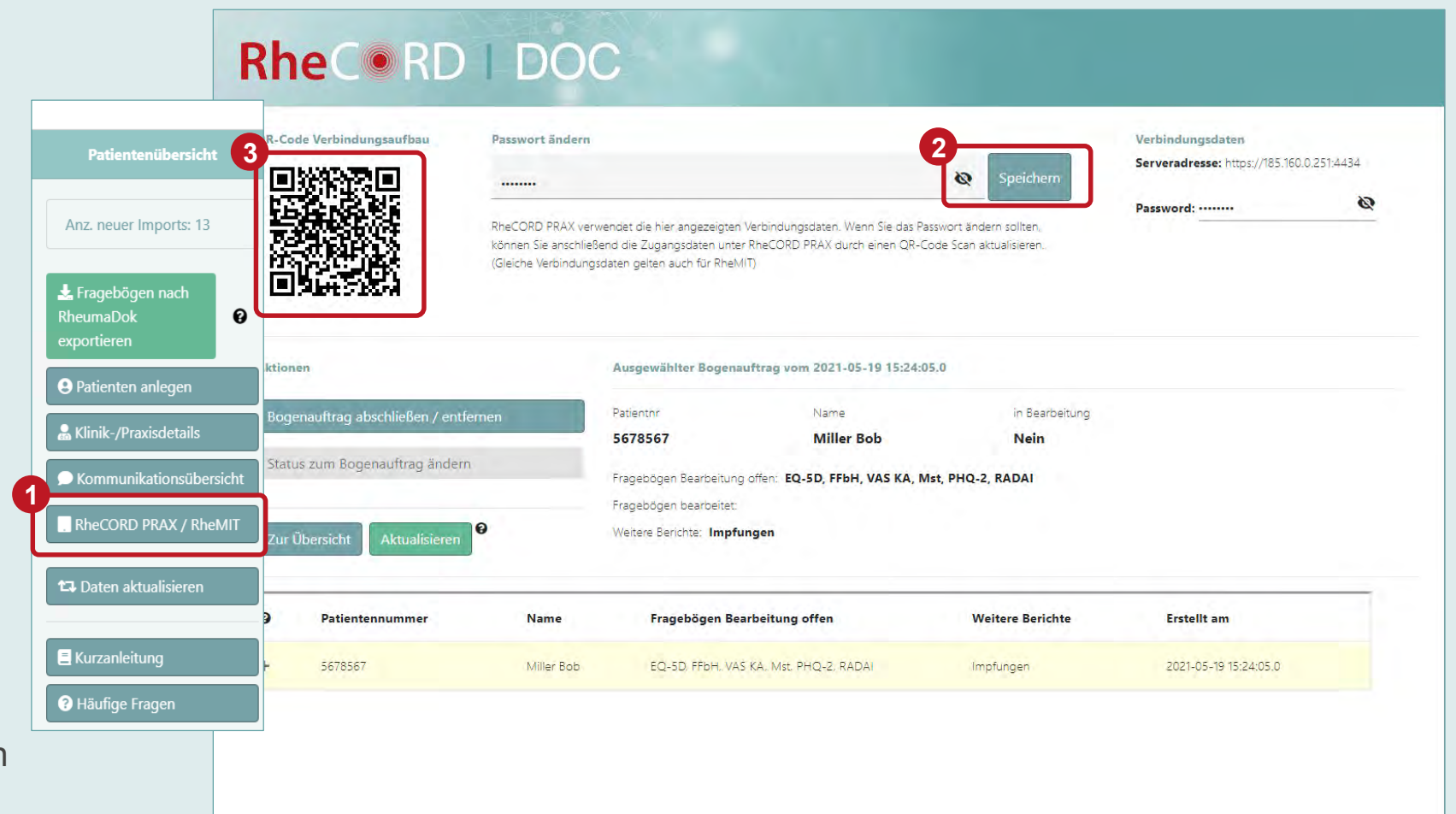

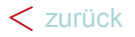

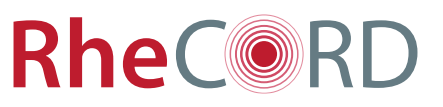

#### RheCORD PRAX Fragebögen verwalten

- Klicken Sie in der Patientenübersicht auf den Button
   "RheCORD PRAX / RheMIT" (1) auf der rechten Seite Ihres Bildschirms.
- Hier befindet sich die Übersicht aller Patienten, die in der Praxis die digitalen Fragebögen ausfüllen sollen.
- Klicken Sie auf einen Patienten, um den Bearbeitungsstatus und die zu bearbeitenden Fragebögen einsehen zu können (2).
- Patienten, die alle Bögen ausgefüllt haben, werden automatisch aus der Übersicht entfernt.
- Klicken Sie auf "Bogenauftrag abschließen / entfernen" (3), um falsch zugewiesene Patienten aus der Übersicht zu entfernen.

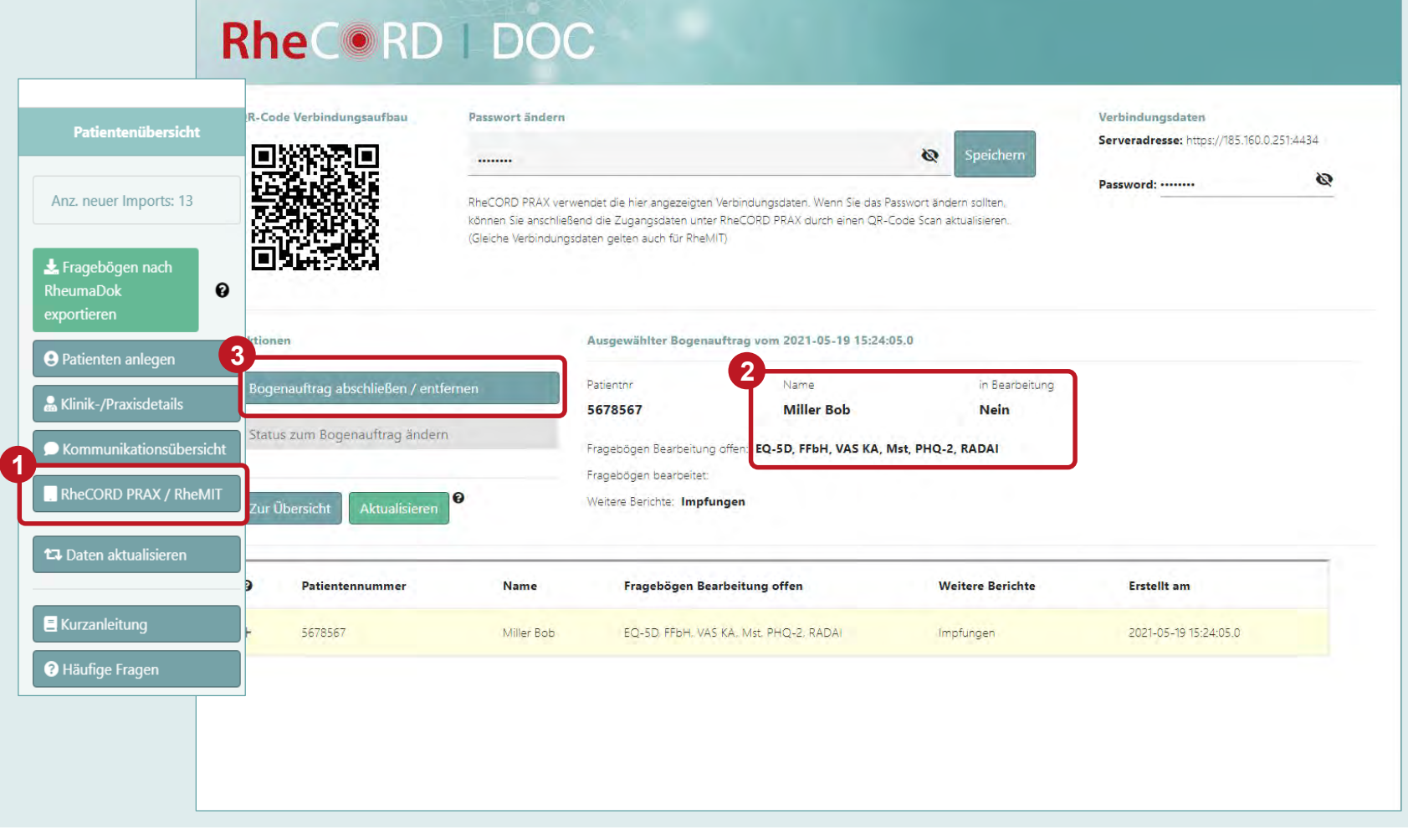

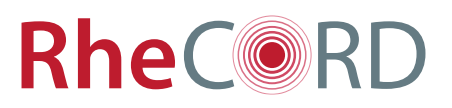

#### Neue Patienten anlegen

- Klicken Sie in der Patientenübersicht auf den Button "Patienten anlegen" (1).
- Füllen Sie alle Felder aus, die mit einem \*-Symbol gekennzeichnet sind.
  - Beachten Sie, dass die Patientennummer nicht von RheCORD DOC generiert wird, sondern aus RheumaDok bzw. RheMIT übernommen werden muss.
- Wählen Sie die Grund- und Begleiterkrankungen des Patienten aus, indem Sie die entsprechenden Boxen anklicken.
  - Beachten Sie, dass die Fragebögen automatisch ausgewählt werden. Sollten Sie diese bearbeiten wollen, können Sie dies tun, indem Sie "Fragebogenauswahl bearbeiten" (2) wählen und bei den Fragebögen ein Häkchen setzen / entfernen.
- Schließen Sie Ihre Eingabe mit einem Klick auf "Anlegen / Speichern" (3) ab.

|                         |                                 | 200                      |                                                              |
|-------------------------|---------------------------------|--------------------------|--------------------------------------------------------------|
| Patientenübersicht      | nten anlegen / bearbeiten       |                          | Daten für Kommunikation                                      |
|                         | thiecht *                       | Patientennummer *        | Authentifizierung ID                                         |
| Anz. neuer Imports: 13  | O W   M  O Divers               | 36480330                 |                                                              |
|                         | iame *                          | Nachname *               | Passwort                                                     |
| Eragebogen nach         | g                               | Gerhard                  | Diese Angaben werden dem Patient                             |
| exportieren             | urtsdatum *                     | Erkrankungsjahr          | Dadurch kann der Patient eine einde                          |
|                         | 07.1977                         | 2002                     |                                                              |
| Patienten anlegen       | icht (kg)                       | Größe (cm)               | Grunderkrankung auswählen *                                  |
| 😹 Klinik-/Praxisdetails | 0                               | 198                      |                                                              |
| Kommunikationsübersicht | (automatisch)                   | Priorität / Flagging 🕑   | Axiale Spondyloarthritis (AXSpA     Psoriasisarthritis (PsA) |
| RheCORD PRAX / RheMIT   | kenkasse *                      | Versicherungsnummer *    | 2<br>Fragebogenauswahl bearbeite                             |
|                         | ж                               | 727274                   |                                                              |
| 🛱 Daten aktualisieren   | tfelder müssen ausgefüllt sein. |                          | Begleiterkrankung einfügen                                   |
| 🗏 Kurzanleitung         | r Ühersicht                     | 3<br>Anlegen / Speichern | <ul><li>Diabetes</li><li>Gastritis</li></ul>                 |
| ? Häufige Fragen        |                                 | and gerry operation      | Herzinsuffizienz                                             |
| <b>O Hadingo Hagen</b>  |                                 |                          | Niereninsuffizienz                                           |
|                         |                                 |                          | Schlaganfall/TIA                                             |

#### RheC RD | DOC

| Authentilizierung ib                                                                                  |                                                                                         |
|----------------------------------------------------------------------------------------------------|-----------------------------------------------------------------------------------------|
|                                                                                                    | E 14                                                                                    |
| Passwort                                                                                              |                                                                                         |
|                                                                                                    | Neu vergeben                                                                            |
| Diese Angaben werden dem Pat<br>Dadurch kann der Patient eine ei                                      | ienten per QR-Code oder direkt mitgeteilt.<br>indeutige Verbindung zum System aufbauen. |
| Grunderkrankung auswählen *                                                                           |                                                                                         |
| Rheumatoide Arthritis (RA)                                                                            |                                                                                         |
| Axiale Spondyloarthritis (Ax                                                                          | (SpA)                                                                                   |
| Psoriasisarthritis (PsA)                                                                              | Cupus erythematodes (LE)                                                                |
| Fragebogenauswahl bearb                                                                               | eiten Fragebogenauswahl wurde aktuallisiert.                                            |
| Begleiterkrankung einfügen                                                                            |                                                                                         |
|                                                                                                    |                                                                                         |
| Diabetes                                                                                              |                                                                                         |
| <ul> <li>Diabetes</li> <li>Gastritis</li> </ul>                                                       | Costeoporose                                                                            |
| <ul> <li>Diabetes</li> <li>Gastritis</li> <li>Herzinsuffizienz</li> </ul>                             | COPD/Asthma                                                                             |
| <ul> <li>Diabetes</li> <li>Gastritis</li> <li>Herzinsuffizienz</li> <li>Niereninsuffizienz</li> </ul> | COPD/Asthma Andere                                                                      |

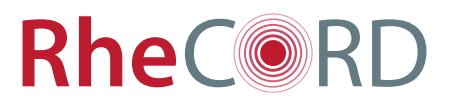

#### Erstgenerierung der RheCORD-App Login-Daten

- Die Login-Daten f
  ür die RheCORD-App k
  önnen Sie generieren, sobald Sie den Patienten angelegt haben.
- Klicken Sie auf das QR-Code-Symbol (1), um einen Ausdruck mit QR-Code, Authentifizierungs-ID und Passwort für den Patienten zu generieren.
- Dieses Dokument kann ausgedruckt oder per Mail an den Patienten versendet werden.
- Die Login-Daten bleiben in den Patientendetails hinterlegt, sodass Sie jederzeit darauf zugreifen oder sie erneut ausdrucken können.
- Öffnen Sie dazu die "Details" (2)
- des Patienten und klicken Sie auf "Download QR-Code" (3).

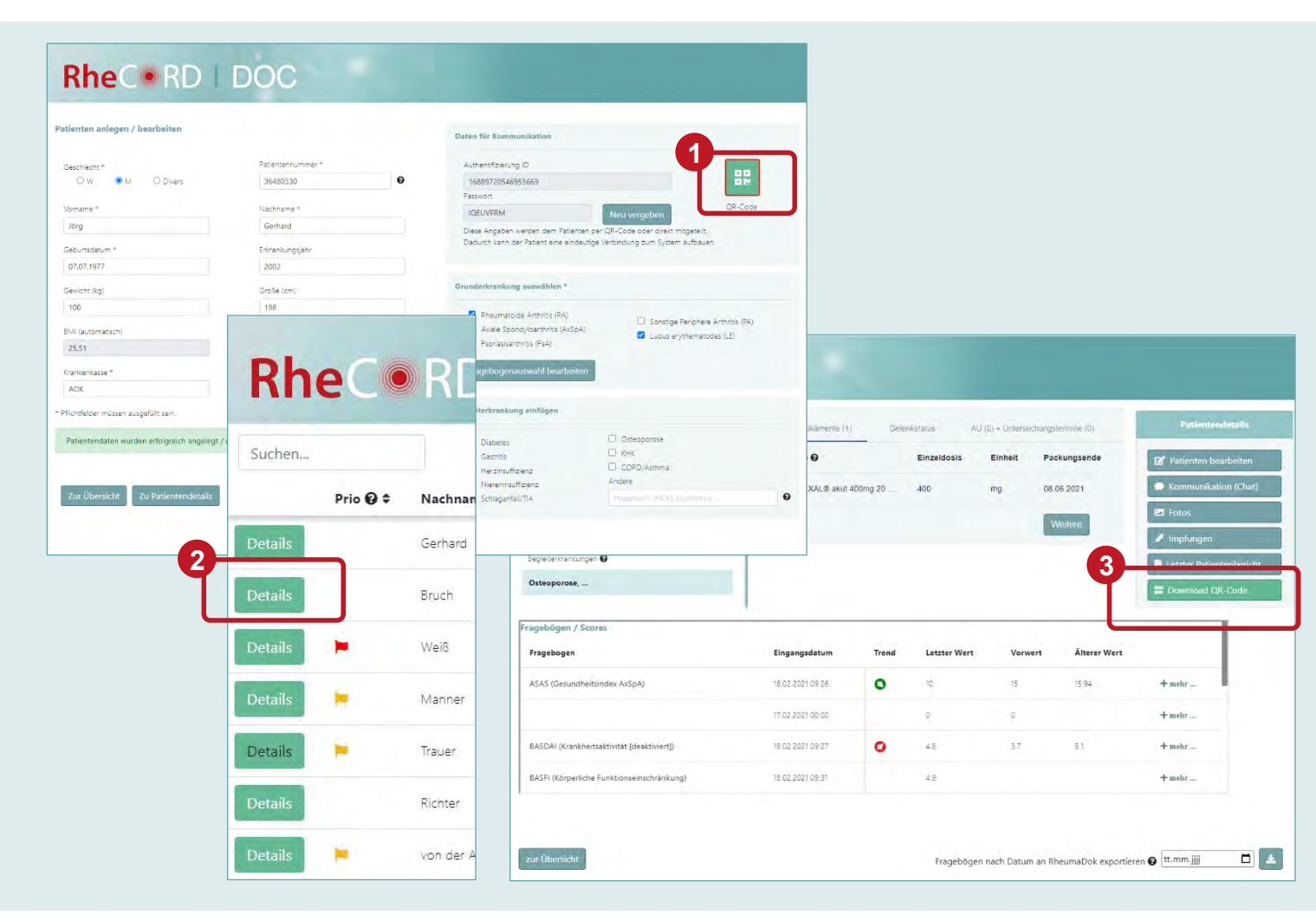

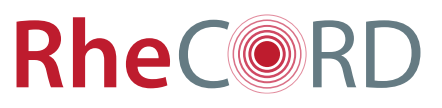

#### Exkurs: Wie meldet sich der Patient in der App an?

- Nachdem Sie die Login-Daten f
  ür einen Patienten erzeugt haben, erh
  ält der Patient das Dokument von Ihnen als Ausdruck oder per Mail.
- Der Patient kann nun die App aus dem Google Play oder dem Apple Store herunterladen.
- Beim ersten Öffnen der App muss der Patient nun den QR-Code scannen (1) oder die Login-Daten eingeben (2), um sich mit Ihrer Praxis zu verbinden.
- Ihre Praxisdaten sind nun im App-Bereich "Datenversand / Kommunikation" des Patienten hinterlegt (3).

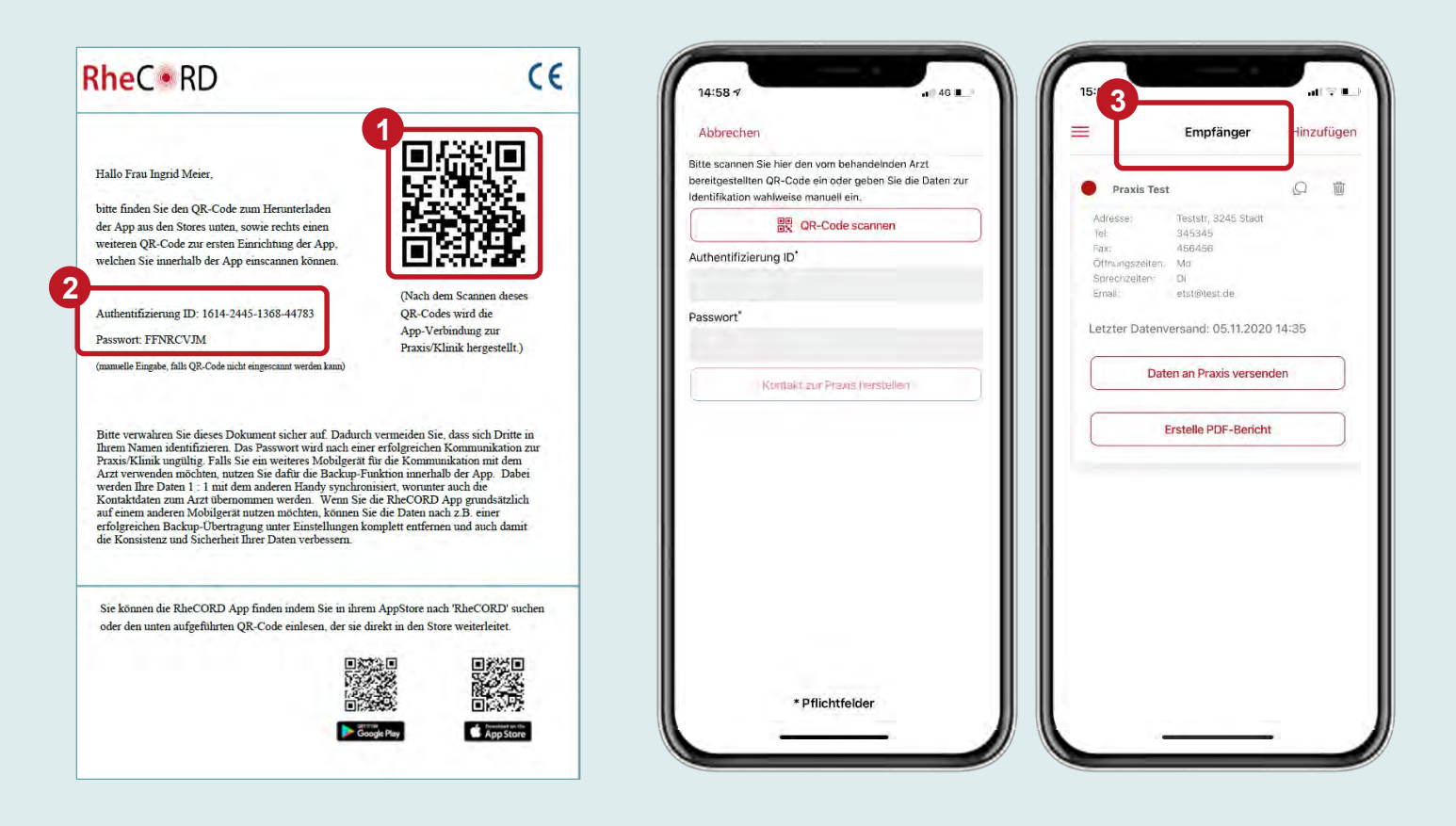

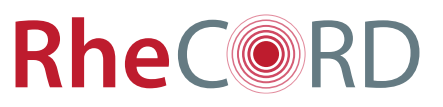

#### Patienteninformationen bearbeiten

- Suchen Sie in der Patientenübersicht den gewünschten Patienten heraus.
- Klicken Sie auf "Details" (1).
- Klicken Sie auf
   "Patienten bearbeiten" (2).
- Nun können Sie die Patientenangaben, Grund- und Begleiterkrankungen und die Fragebogenauswahl bearbeiten.
- Zudem können Sie die Zugangsdaten für die RheCORD App erneut herunterladen, indem Sie auf "Download QR-Code" klicken (3).
- Wenn Sie Ihre Änderungen vorgenommen haben, erscheint ein neues Eingabefenster, klicken Sie dort auf "Anlegen / Speichern", um den Vorgang abzuschließen.

|           |         | k Busse 56756                                 | Name 😧            |         | Einzeldosis  | Einheit Pao | kungsende    | 🕼 Patienten bearbeite   |
|-----------|---------|-----------------------------------------------|-------------------|---------|--------------|-------------|--------------|-------------------------|
| chen      | Nachar  | 01.1988 Herr                                  | ibuHEXAL® akut 40 | )0mg 20 | 400          | mg 08.      | 06.2021      | Kommunikation (Ch       |
| ails      | Gerhard | icht Größe<br>cg 199 cm                       |                   |         |              | V           | Veitere      | E Fotos                 |
| ails      | Bruch   | eiterkrankungen 🕑                             |                   |         |              |             | 3            | Di Letzter Patientenber |
| tails ⊨   | Weiß    | eoporose,                                     |                   |         |              |             | Ĭ            | E Download QR-Code      |
| tails 📜 📜 | Manner  | bögen / Scores                                |                   |         |              |             |              | 1                       |
| tails     | Trauer  | gebogen                                       | Eingangsdatum     | Trend   | Letzter Wert | Vorwert     | Älterer Wert |                         |
| tails     | Richter | S (Gesundheitsindex AxSpA)                    | 18.02.2021 09:26  | 0       | 10           | 15          | 15.94        | + mehr                  |
| ails      | von der | A                                             | 17.02.2021 00:00  |         | Ō            | 0           |              | + mehr                  |
|           | BA      | ∟<br>SDAI (Krankheitsaktivität [deaktiviert]) | 18.02.2021 09:27  | 0       | 4.8          | 3.7         | 5.1          | + mehr                  |
|           | BA      | SFI (Körperliche Funktionseinschränkung)      | 18.02.2021 09:31  |         | 4.9          |             |              | + mehr                  |

#### RheC RD I DOC

### Generierung neuer Zugangsdaten für die **RheCORD-App**

**RheC** RI

Prio 😧 🖨

Nachnan

Gerhard

Bruch

Weiß

Manner

Trauer

Richten

von der

rkrankungen 🚱

iden / Scores

Sesundheitsindex AxSpA)

(Krankheitsaktivität (deaktiviert))

porose ....

Suchen...

Details

56756

Geschlecht

Herr

Größe

199 cm

- Suchen Sie in der Patientenübersicht den gewünschten Patienten heraus.
- Klicken Sie auf "Details" (1).
- Klicken Sie auf "Patienten bearbeiten" (2).
- Klicken Sie oben rechts auf den Button "Neu vergeben" (3).
- RheCORD DOC erzeugt einen neuen QR-Code sowie Authentifizierungs-ID und Passwort.
- Nun können Sie die Unterlagen drucken oder per Mail versenden, indem Sie auf das QR-Code-Symbol (4) klicken.
- Bitte beachten Sie, dass der Patient bis zum einscannen des neuen QR-Codes keine Verbindung zu Ihrer Praxis herstellen kann.

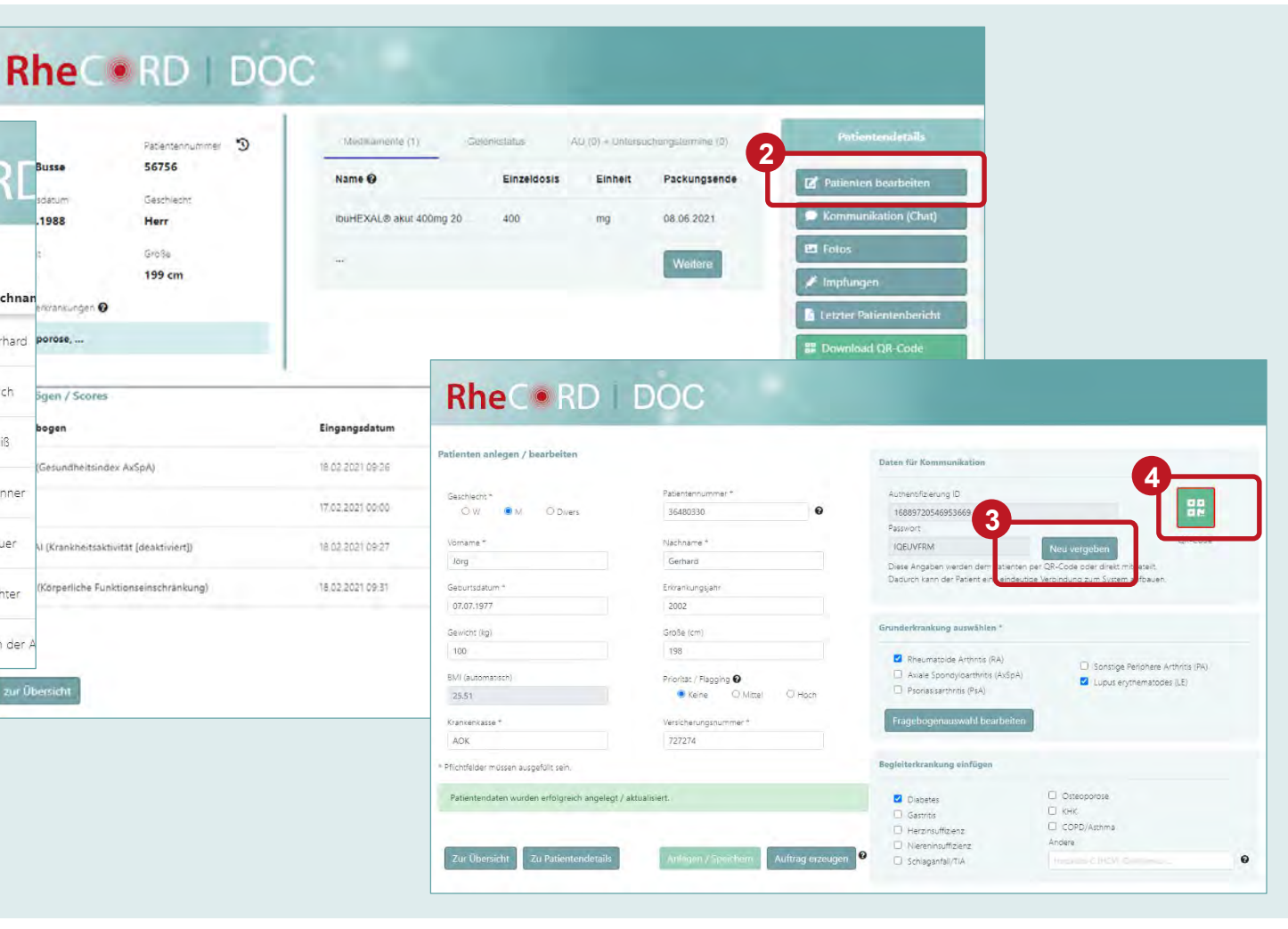

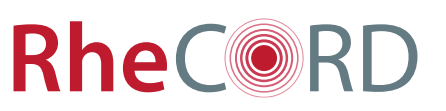

## Übermittlung von Terminen und Informationen an die RheCORD-App

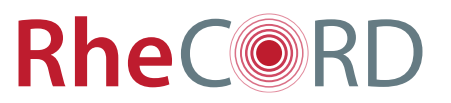

- Suchen Sie in der Patientenübersicht den gewünschten Patienten heraus.
- Klicken Sie auf "Details" (1).
- Klicken Sie auf
   "Kommunikation (Chat)" (2).
- Eine neue Sicht öffnet sich.
- Klicken Sie auf
   "Neue Nachricht senden".
- Wählen Sie aus, ob Sie eine Information oder einen Termin (3) übermitteln wollen.
- Tragen Sie den Terminzeitpunkt ein (4).
- Klicken Sie auf "Senden" (5).
- Für einen Überblick aller übermittelter Termine wählen Sie in der Patientenübersicht "Kommunikationsübersicht".

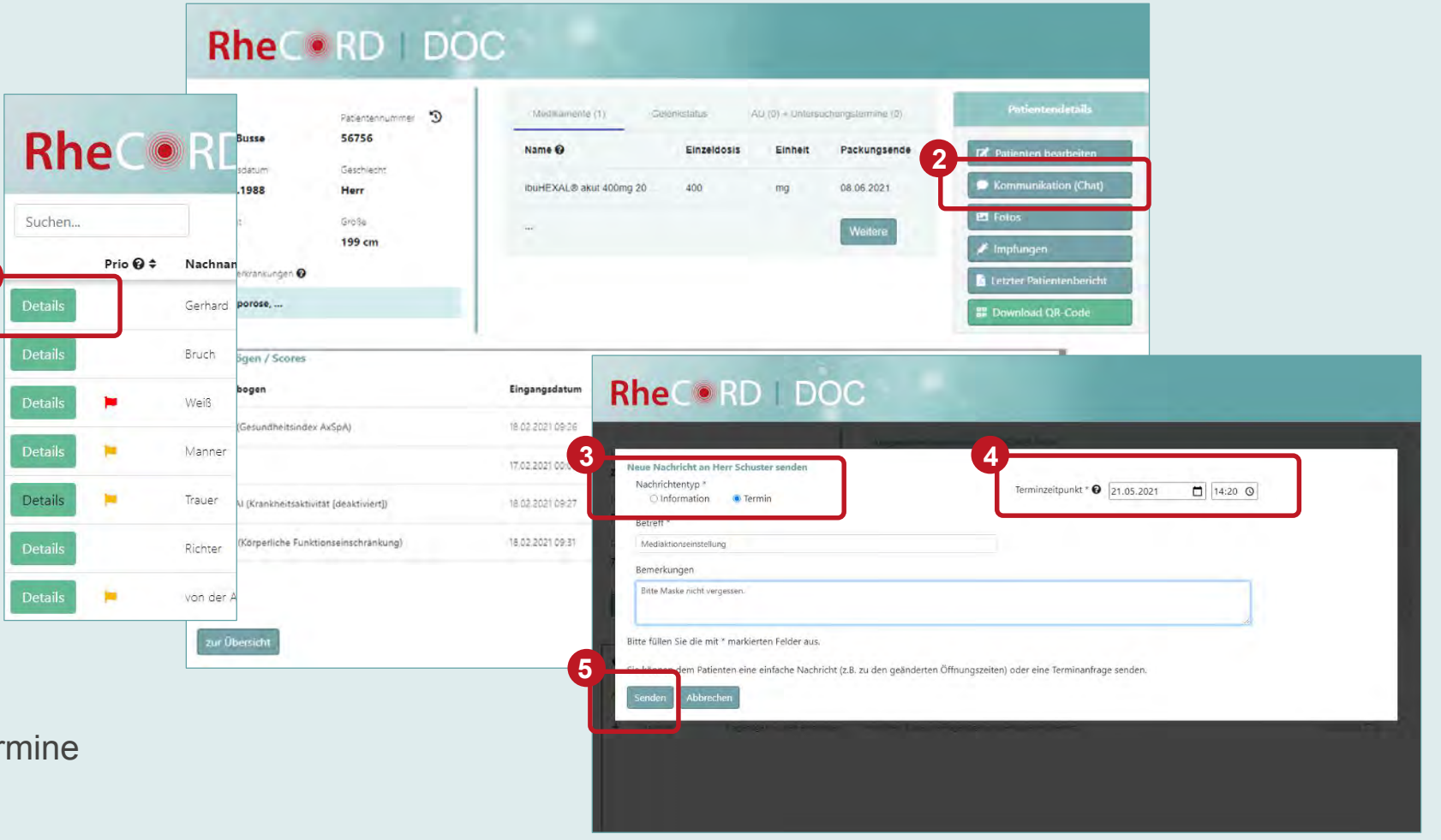

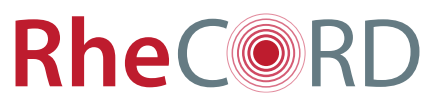

#### Einsicht in die Fragebögen einzelner Patienten

- Suchen Sie in der Patientenübersicht den gewünschten Patienten heraus.
- Klicken Sie auf "Details" (1).
- Im unteren Bereich finden Sie eine Übersicht aller Fragebögen, die der Patient <u>zuletzt</u> übermittelt hat.
- Klicken Sie auf "+ mehr", um die Werte von <u>allen</u> bisher gesendeten Fragebögen desselben Typs einzusehen (2).
- Kehren Sie zur Übersicht zurück, indem Sie unten links auf "zur Übersicht" (3) klicken.

| inc  |          |         | Zack Busse 56756                           | Name 😡           |          | Einzeldosis  | Einheit Pac | kunasende    | Detionton bonduiton                       |
|------|----------|---------|--------------------------------------------|------------------|----------|--------------|-------------|--------------|-------------------------------------------|
| hen  |          |         | Geburtsdatum Geschlecht                    | ibuHEXAL® akut 4 | .00ma 20 | 400          | ma 08.0     | 6.2021       | Patienten bearbeiten Kommunikation (Chail |
|      | Prio 😧 🕈 | Nachna  | n<br>Gewicht Größe                         |                  |          |              |             |              | Fotos                                     |
| nils |          | Gerhard | 77 kg 199 cm                               |                  |          |              | , w         | eitere       | 🖋 Impfungen                               |
| ails |          | Bruch   | Begleiterkrankungen 🕑                      |                  |          |              |             |              | 🔀 Letzter Patientenberic                  |
| ails | -        | Weiß    | Osteoporose,                               |                  |          |              |             |              | E Download QR-Code                        |
| ails | •        | Manner  | agebögen / Scores                          |                  |          |              |             |              |                                           |
| ails | =        | Trauer  | Fragebogen                                 | Eingangsdatum    | Trend    | Letzter Wert | Vorwert     | Älterer Wert |                                           |
| ils  |          | Richter | ASAS (Gesundheitsindex AxSpA)              | 18.02.2021 09:26 | 0        | 10           | 15          | 15.94        | + mehr                                    |
| iils | ÷        | von der | A                                          | 17.02.2021 00:00 |          | 0            | 0           |              | + mehr                                    |
|      |          |         | BASDAI (Krankheitsaktivität [deaktiviert]) | 18.02.2021 09:27 | 0        | 4.8          | 3.7         | 5.1          | + mehr                                    |
|      |          |         | BASFI (Körperliche Funktionseinschränkung) | 18.02.2021 09:31 |          | 4.9          |             |              | + mehr                                    |
|      |          |         |                                            |                  |          |              |             | _            |                                           |

DhaCapp | DOC

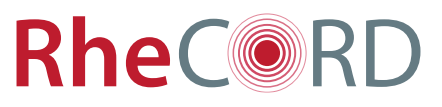

#### Einsicht in die Medikamente einzelner Patienten

- Suchen Sie in der Patientenübersicht den gewünschten Patienten heraus.
- Klicken Sie auf "Details" (1).
- Die Zahl hinter "**Medikamente**" zeigt an, wie viele Medikamente vom Patienten bisher übermittelt worden sind.
- Wählen Sie den Reiter
   "Medikamente" aus (2).
- Klicken Sie auf "Weitere", um alle Medikamente einzusehen und welche Medikamente abgesetzt / gelöscht wurden (3).
- Kehren Sie zur Übersicht zurück, indem Sie unten links auf "zur Übersicht" (4) klicken.

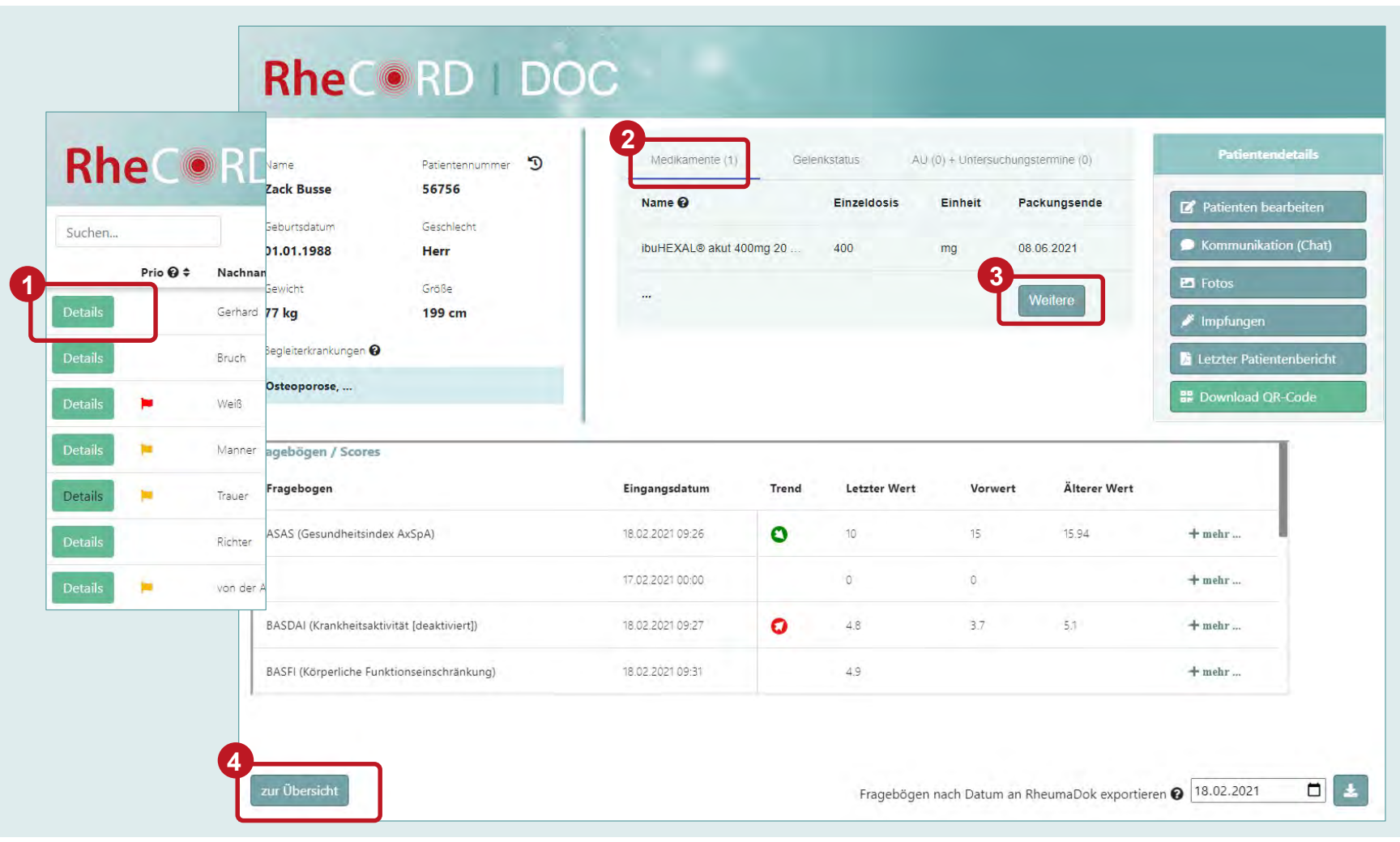

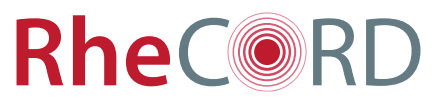

#### Einsicht in den Gelenkstatus einzelner Patienten

- Suchen Sie in der Patientenübersicht den gewünschten Patienten heraus.
- Klicken Sie auf "Details" (1).
- Wählen Sie den Reiter
   "Gelenkstatus" aus (2).
- Klicken Sie auf "Anzeigen", um die als <u>schmerzend</u> markierten Gelenke einzusehen (3).
- Kehren Sie zur Übersicht zurück, indem Sie unten links auf "zur Übersicht" (4) klicken.

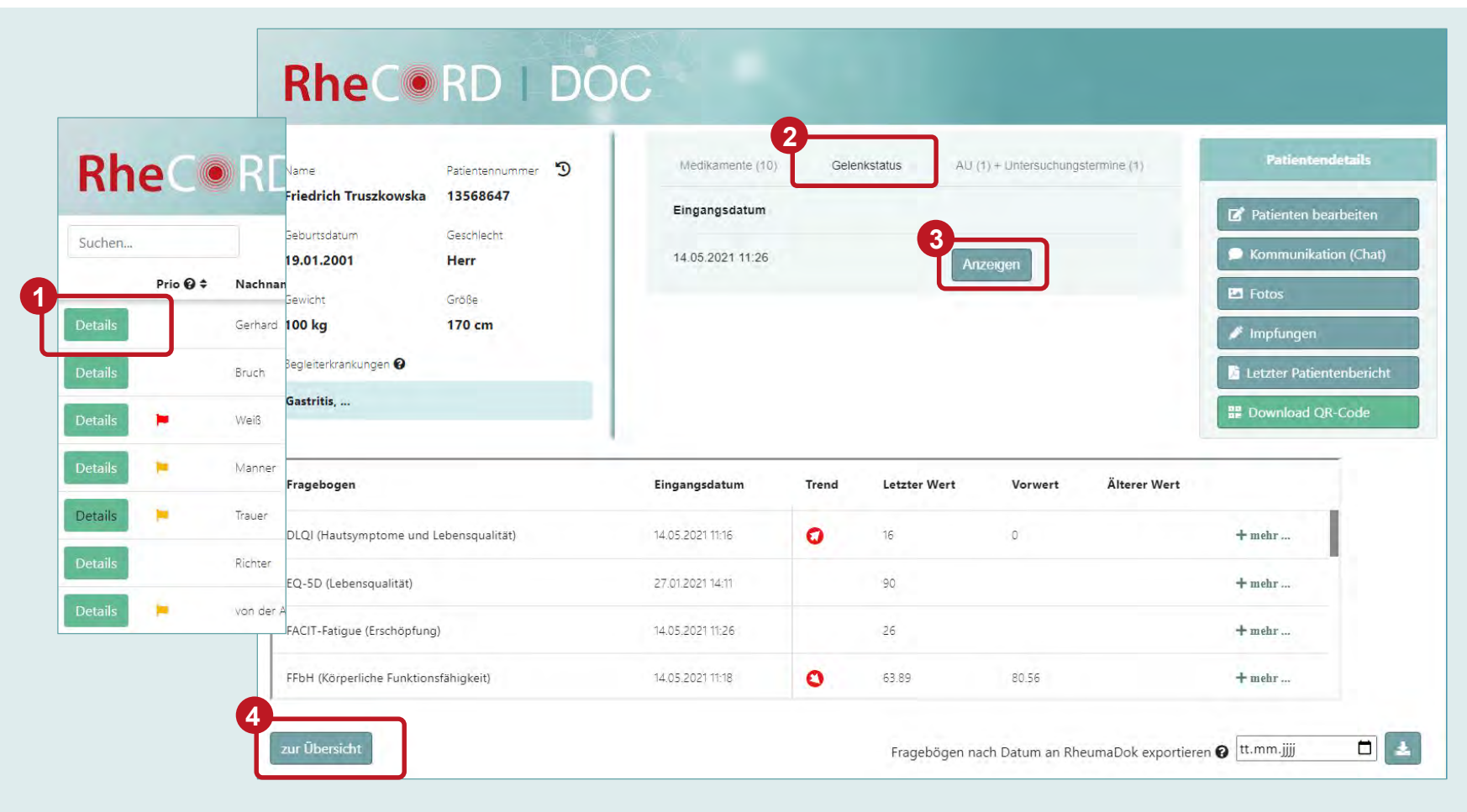

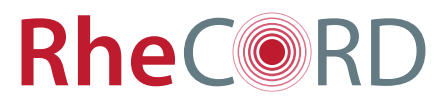

#### Einsicht in die Arbeitsunfähigkeit einzelner Patienten

- Suchen Sie in der Patientenübersicht den gewünschten Patienten heraus.
- Klicken Sie auf "Details" (1).
- Wählen Sie den Reiter
   "AU + Untersuchungstermine" aus (2). Die Zahl zeigt an, wie viele Arbeitsunfähigkeitsmeldungen und Untersuchungstermine vom Patienten bisher übermittelt worden sind.
- Klicken Sie auf "Weiter", um die Historie von gemeldeten AUs und Untersuchungsterminen einzusehen (3).
- Kehren Sie zur Übersicht zurück, indem Sie unten links auf
   "zur Übersicht" (4) klicken.

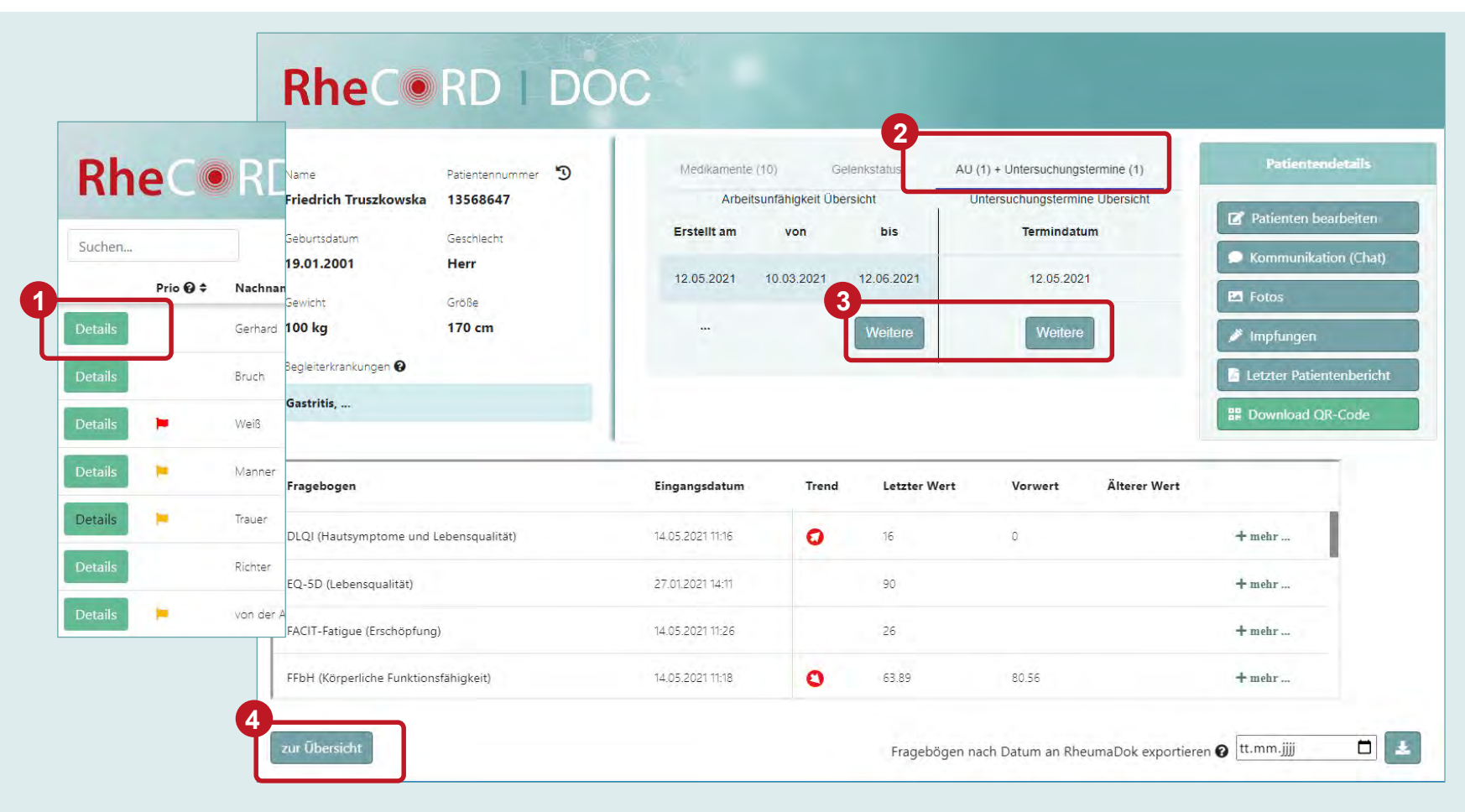

## Übersicht der gesendeten Fotos, Impfungen und Patientenberichte

- Suchen Sie in der Patientenübersicht den gewünschten Patienten heraus.
- Klicken Sie auf "Details" (1).
- Für die Einsicht in die gesendeten Fotos, Impfungen und Patientenberichten klicken Sie auf den jeweiligen Button rechts (2).
- Es öffnet sich ein neues Fenster.
- Beim Patientenbericht öffnet sich ein PDF, welches gespeichert, versendet oder ausgedruckt werden kann.
- Zum Verlassen, klicken Sie auf das Kreuz oben rechts.
- Kehren Sie zur Übersicht zurück, indem Sie unten links auf "zur Übersicht" (3) klicken.

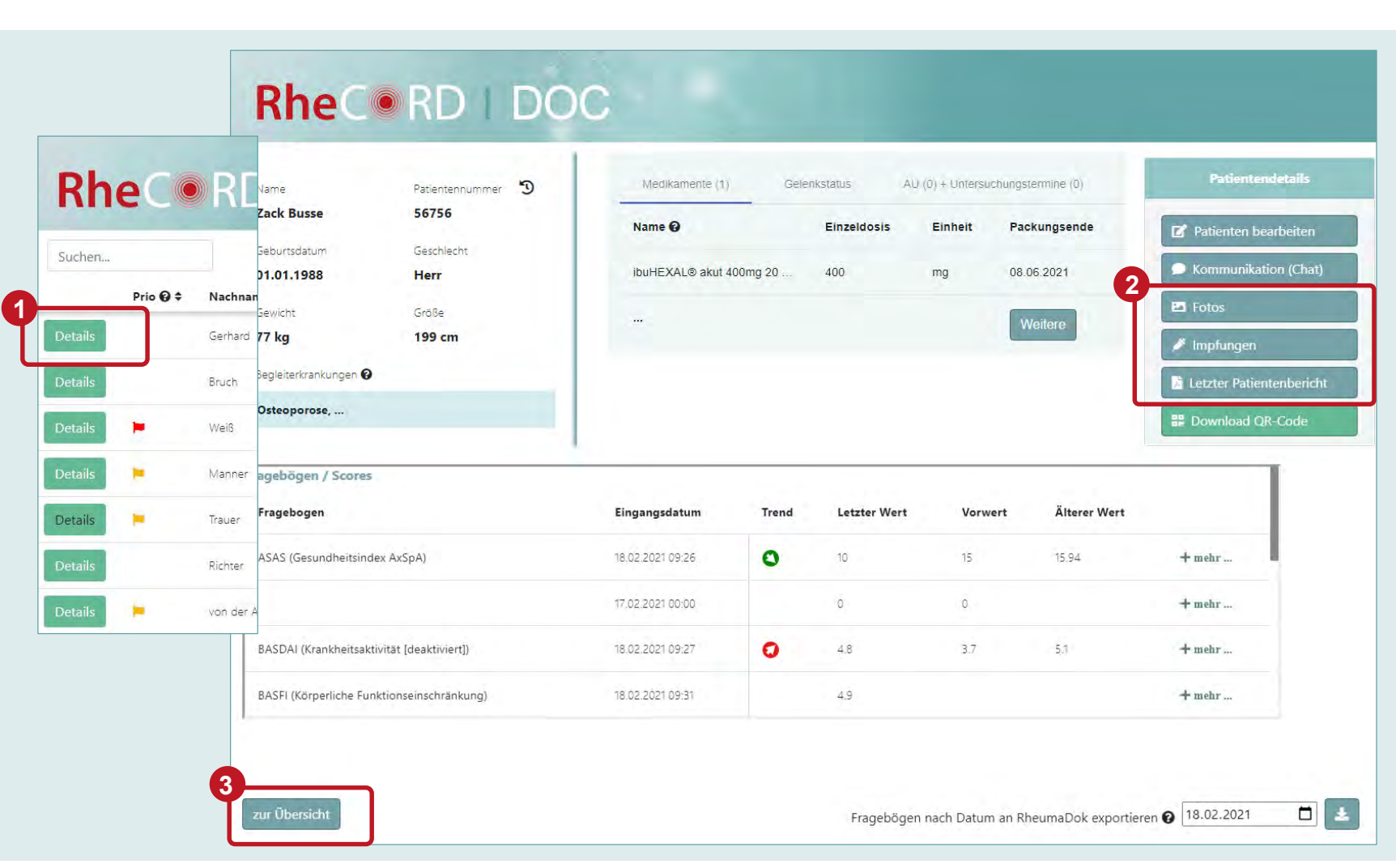

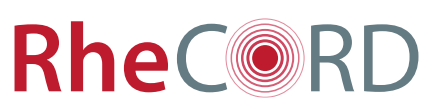

#### < zurück

#### Fragebögen einzelner Patienten nach RheumaDok exportieren

- Suchen Sie in der Patientenübersicht den gewünschten Patienten heraus.
- Klicken Sie auf "Details" (1).
- Stellen Sie unten rechts das Eingangsdatum der Fragebögen aus, die exportiert werden sollen.
- Klicken Sie danach auf das Export-Symbol (2).
- RheCORD DOC exportiert die Fragebögen nun an RheumaDok\*.

Bitte beachten Sie, dass derzeit nicht alle Fragebögen nach R

exportiert werden können.

|         | ec       | INL       | Zack Busse 56756                           | Name O           | -       | Einzeldosis E  | inheit Pa | ckungsanda   | -                    |
|---------|----------|-----------|--------------------------------------------|------------------|---------|----------------|-----------|--------------|----------------------|
| Suchen  |          | 1         | Geburtsdatum Geschlecht                    | Name G           |         | EIIIZEIUUSIS E | annen Fa  | ckungsenue   | Patienten bearbeite  |
|         | Prio 😧 🛱 | Nachna    | 01.01.1988 Herr<br>n                       | ibuHEXAL® akut 4 | 00mg 20 | 400 n          | ng 08.    | 06.2021      |                      |
| Details |          | Gerhard   | Gewicht Größe<br>77 kg 199 cm              |                  |         |                | V         | Veitere      | 🖉 Impfungen          |
| Details |          | Bruch     | Begleiterkrankungen 🕢                      |                  |         |                |           |              | Letzter Patientenber |
| Details | •        | Weiß      | Osteoporose,                               |                  |         |                |           |              | B Download QR-Code   |
| Details | -        | Manner    | agebögen / Scores                          |                  |         |                |           |              | 1                    |
| Details |          | Trauer    | Fragebogen                                 | Eingangsdatum    | Trend   | Letzter Wert   | Vorwert   | Älterer Wert |                      |
| Details |          | Richter   | ASAS (Gesundheitsindex AxSpA)              | 18.02.2021 09:26 | 0       | 10             | 15        | 15.94        | + mehr               |
| Details |          | von der / | Δ                                          | 17.02.2021 00:00 |         | 0              | 0         |              | + mehr               |
|         |          |           | BASDAI (Krankheitsaktivität [deaktiviert]) | 18.02.2021 09:27 | 0       | 4.8            | 3.7       | 5.1          | + mehr               |
|         |          |           | BASFI (Körperliche Funktionseinschränkung) | 18.02.2021 09:31 |         | 4.9            |           |              | + mehr               |

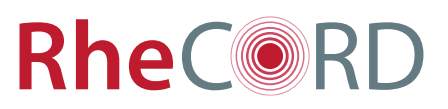

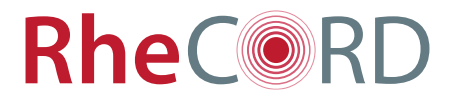

## Danke für Ihr Interesse